## คู่มือการเข้าใช้งานระบบประมวลผลข้อมูลสถิติ

## โครงการสำรวจภาวะการทำงานของประชากร และโครงการสำรวจแรงงานนอกระบบ

๑. ติดตั้งระบบประมวลผลข้อมูลสถิติไว้ที่ไดร์ C:\

 ๒. เปิดใช้งานโปรแกรมโดยการเข้าสู่ C:\LFS63\_Q1\ LFS\_63Q1.pff แล้วดับเบิ้ลคลิกที่ไอคอน LFS\_63Q1 (รูปไฟ จราจร) จะได้หน้าต่างโปรแกรม ดังภาพ

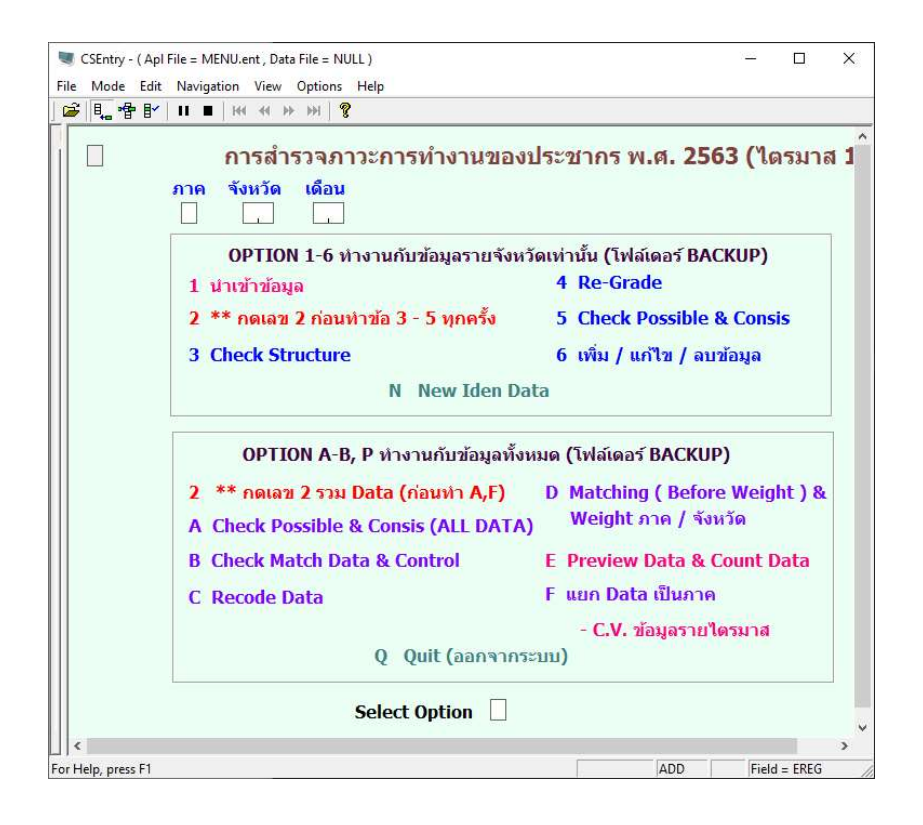

๓. ระบุภาค จังหวัด และเดือนที่ต้องการดำเนินการ

 ๔. ในส่วนที่หนึ่งจะดำเนินการประมวลผลข้อมูลแยกเป็นรายจังหวัด โดยการระบุตัวเลขหน้าตัวเลือกที่ต้องการ ดำเนินการที่ช่อง Select Option

๔.๑ การนำเข้าข้อมูล

๔.๑.๑ ระบุ 1 ที่ช่อง Select Option เพื่อนำเข้าข้อมูล ระบบจะแสดงหน้าต่าง ดังภาพ

| Step : Import        | : Data & Mal      | ke Iden |                 |
|----------------------|-------------------|---------|-----------------|
| เลือกไฟล์ข้อมูล = Da | ita = เข้าสู่ระบบ |         |                 |
|                      |                   | В       | rowse Data File |
| Total Record Re      | ad                |         |                 |
| นำเข้าข้อมูล         | Exit              |         |                 |

๔.๑.๒ เลือกไฟล์ที่ต้องการนำเข้า กดปุ่ม นำเข้าข้อมูล เพื่อนำข้อมูลเข้าสู่ระบบ เมื่อนำเข้าข้อมูลสำเร็จจะ แสดงหน้าต่าง ดังภาพ ให้กดปุ่ม OK และ Exit เพื่อออกจากระบบนำเข้าข้อมูล

| Browse Data File      |
|-----------------------|
| Import Data X         |
| import Data Completed |
|                       |

๔.๑.๓ ระบุ 2 ที่ช่อง Select Option จะแสดงหน้าต่าง ดังภาพ

๔.๒ ระบุ 2 ที่ช่อง Select Option เพื่อสร้างไฟล์ ALLDATA ระบบจะแสดงหน้าต่าง ดังภาพ

| CSEntry - (Apl<br>Mode Edit | File = MENU.ent , Data File = NULL )<br>Navigation View Options Help<br>  ■ ■   H4 + (+ → →)   ? | - 0                                                 |
|-----------------------------|--------------------------------------------------------------------------------------------------|-----------------------------------------------------|
| 2                           | การสำรวจภาวะการทำงานของ<br>ภาค จังหวัด เดือน<br><mark>1 1,0 0,1</mark>                           | ประชากร พ.ศ. 2563 (ไตรมาส                           |
|                             | OPTION 1-6 ทำงานกับข้อมูลรายจังห                                                                 | เว้ดเท่านั้น (โฟล์เดอร์ BACKUP)                     |
|                             | 1 นำเข้าข้อมูล                                                                                   | 4 Re-Grade                                          |
|                             | 2 ** กดเลข 2 ก่อนทำข้อ 3 - 5 ทุกครั้ง                                                            | 5 Check Possible & Consis                           |
| _                           | 3 Check Structure                                                                                | 6 เพิ่ม / แก้ไข / อบข้อบอ                           |
|                             | Case ID<br>35202032000403016308D126206106061102<br>Records Read: 27816                           | 38%         Cancel           Details >>         ) & |
|                             | A Check Possible & Consis (ALL DATA                                                              | ) weight эт не / чои зм                             |
|                             | B Check Match Data & Control                                                                     | E Preview Data & Count Data                         |
|                             | C Recode Data                                                                                    | F แยก Data เป็นภาค                                  |
|                             |                                                                                                  | - C.V. ข้อมูลรายไตรมาส                              |
|                             | Q Quit (ออกจาก                                                                                   | <u>ຈະນນ)</u>                                        |
|                             | Select Option 2                                                                                  |                                                     |
| <                           |                                                                                                  |                                                     |

๔.๓ ตรวจสอบโครงสร้างข้อมูล (Structure check)

๔.๓.๑ ระบุ 3 ที่ช่อง Select Option เพื่อใช้งานโปรแกรม Structure check ระบบจะแสดงหน้าต่าง ดัง

| Data Read:          | Records |
|---------------------|---------|
| Data Error ข้อ 2:   | Records |
| Data Error ข้อ 3,6: | Records |
| Data Error ข้อ 4,5: | Records |

ภาพ

๔.๓.๒ กดปุ่ม OK เพื่อตรวจสอบโครงสร้างข้อมูล จะมีหน้าต่างแดสงผลการทำงานตรวจสอบข้อมูลแต่ละ ข้อ ดังภาพ

|            | Chec             | k Structure    |              |     |
|------------|------------------|----------------|--------------|-----|
| Check_Stru | ucture HH_NO 2.1 | , 2.2          |              | ×   |
|            | Check Structure  | HH NO 2.1, 2.2 | Complete === | •>  |
|            | C:\LFS63_Q1\outp | ut\Check_Struc | ture_2.xls   |     |
|            |                  |                | OK           | - T |

๔.๓.๓ ให้กดปุ่ม OK จนถึงการตรวจสอบข้อสุดท้าย ระบบจะแสดงจำนวนข้อมูลผิดพลาด (Error) ของแต่ ละข้อให้เห็น ดังภาพ กดปุ่ม Exit เพื่อออกจากโปรแกรม Check Structure

| Check Structure     |      |         |  |
|---------------------|------|---------|--|
| Data Read:          | 3550 | Records |  |
| Data Error ข้อ 2:   | 1882 | Records |  |
| Data Error ข้อ 3,6: | 2    | Records |  |
| Data Error ข้อ 4,5: | 0    | Records |  |

๔.๓.๔ สามารถตรวจสอบข้อผิดพลาดต่าง ๆ ได้ที่ C:\LFS63\_Q1\OUTPUT ซึ่งระบบจะบันทึกเป็นไฟล์ Microsoft Excel แยกแต่ละข้อไว้

๔.๓.๕ ระบุ 1 ที่ช่อง Select Option จะแสดงหน้าต่าง ดังภาพ

د.د Re-Grade

๔.๔.๑ ระบุ 4 ที่ช่อง Select Option เพื่อใช้งานโปรแกรม Re-Grade ระบบจะแสดงหน้าต่าง ดังภาพ

| Re - Grad     | le      |
|---------------|---------|
| Data Read:    | Records |
| Data Regrade: | Records |
| Ok            | Exit    |

๔.๔.๒ กดปุ่ม OK ระบบจะดำเนินการประมวลผล และจะแสดงข้อความแจ้งเตือนเมื่อประมวลผลเสร็จสิ้น กดปุ่ม OK เพื่อปิดหน้าต่างการแจ้งเตือน ดังภาพ

|        | Re - Grade    |          |         |
|--------|---------------|----------|---------|
| Recod  | le Data       | ×        |         |
| Data R | Paroda Data ( | omplate  | Records |
| Data R | Actual Data C | Junpiere | Records |
|        |               | ОК       | -       |

| R             | e - Grade |         |
|---------------|-----------|---------|
| Data Read:    | 3550      | Records |
| Data Regrade: | 0         | Records |
| Ok            | Exil      | t       |

๔.๔.๓ ระบบจะแสดงข้อมูลการประมวลผลให้ทราบ ดังภาพ กดปุ่ม Exit เพื่อออกจากระบบ Re-Grade

د.« Possible and Consistency Check

๔.๕.๑ ระบุ 5 ที่ช่อง Select Option ระบบจะแสดงข้อมูล ดังภาพ

| 🖉 CSPro Tex     | xt Viewer - [consis.lst]                               |     | 100       | [     |         | $\times$ |
|-----------------|--------------------------------------------------------|-----|-----------|-------|---------|----------|
| 🗑 File Edi      | t View Options Window Help                             |     |           |       | -       | 8        |
| 4 🚔 🖆           | 🔚 🛛 🗟 🎒 🐚 🗰 🚜 🔸 🃅 🖪 🛱 🖙 🗣 🗣                            | ?   |           |       |         |          |
| Application     | C:\LFS63_Q1\CSPRO\Entry\consis.bch                     |     |           |       |         | 8        |
| Type            | BATCH                                                  |     |           |       |         |          |
| Input Data      | C:\LFS63_Q1\CSPRO\DATA\LF11012M.TXT                    |     |           |       |         | - 1      |
| Date            | Nov 01 2020                                            |     |           |       |         |          |
| Start Time      | 11:24:10                                               |     |           |       |         |          |
| End Time        | 11:24:11                                               |     |           |       |         |          |
|                 |                                                        |     |           |       |         |          |
| CSPRO Proce     | ss Summary                                             |     |           |       |         |          |
| 1               | 3634 Decords Dead ( 100% of input file)                |     |           |       |         |          |
| i i             | 0 Ignored ( 0 unknown, 0 erased)                       |     |           |       |         |          |
| i               | 14628 Messages ( 14628 U, 0 W, 0 E)                    |     |           |       |         |          |
| +               | +++++++                                                | 2   |           |       |         |          |
| 1               | Level   Input Case   Bad Struct   Level Post           |     |           |       |         |          |
| i               | 1   3634   0   3634                                    |     |           |       |         |          |
|                 |                                                        |     |           |       |         |          |
| Process Mes     | sages                                                  |     |           |       |         |          |
| *** Case [1     | 1002061003300115108A126202108001101] has 3 messages (0 | E/  | 0 W /     | 3U)   |         |          |
| U 109           | R EA_SET=(8)                                           |     |           |       |         |          |
| U 111           | R MONTH_YR=(1262)                                      |     |           |       |         |          |
| 0 200           | C DV_1 ==> AGE=(42) R_YEAR=(NOTAPPL)                   |     |           |       |         |          |
| *** Case []     | 100206100330011510811262021080011021 has 3 messages (0 | E / | OW/       | 311)  |         |          |
| U 109           | R RA SET=(8)                                           | - / | 2 11 /    | 007   |         |          |
| U 111           | R MONTH YR=(1262)                                      |     |           |       |         |          |
| <               | - An an an an an an an an an an an an an an            |     |           |       |         | >        |
| F               | - F1                                                   |     | C.L.C.    |       | 11.15.4 |          |
| For Heip, press | 5 F.I                                                  |     | Sel: (nor | nej r | NIUN    |          |

๔.๕.๒ ผลจากการประมวลผลชุดคำสั่ง Possible and Consistency Check จะแสดงรายละเอียดดังนี้

- แสดงรายละเอียดต่าง ๆ ในส่วนของโปรแกรม

| C:\LFS63_Q1\CSPRO\Entry\consis.bch  |
|-------------------------------------|
| BATCH                               |
| C:\LFS63_Q1\CSPRO\DATA\LF11012M.TXT |
| Dec 14, 2020                        |
| 11:32:11                            |
| 11:32:11                            |
|                                     |

- แสดงผลจากโดยรวมจากการประมวลผลข้อมูล

| 1  | 3634  | Records Read | ( 100% of input | file)      |
|----|-------|--------------|-----------------|------------|
| 1  | 0     | Ignored (    | 0 unknown,      | 0 erased)  |
| 1  | 14628 | Messages (   | 14628 U, (      | 0 W, 0 E)  |
| +- | Level | Input Case   | Bad Struct      | Level Post |
| +- | 1     | 1 3634       | 1 0             | 3634       |

- แสดงผลข้อผิดพลาดของข้อมูลจากการประมวลผล ซึ่งสามารถคัดลอกข้อมูลที่อยู่ในเครื่องหมาย

วงเล็บก้ามปู "[]" ไปใช้ค้นหาในการแก้ไขข้อมูลได้

```
Process Messages
*** Case [11002061003300115108A126202108001101] has 3 messages (0 E / 0 W / 3U)
U 109 R EA_SET=(8)
U 111 R MONTH_YR=(1262)
U 200 C DV_1 ==> AGE=(42) R_YEAR=(NOTAPPL)
*** Case [11002061003300115108A126202108001102] has 3 messages (0 E / 0 W / 3U)
U 109 R EA_SET=(8)
U 111 R MONTH_YR=(1262)
U 200 C DV_1 ==> AGE=(65) R_YEAR=(NOTAPPL)
*** Case [11002061003300115108A126202108001103] has 3 messages (0 E / 0 W / 3U)
U 109 R EA_SET=(8)
U 111 R MONTH_YR=(1262)
U 200 C DV_1 ==> AGE=(81) R_YEAR=(NOTAPPL)
*** Case [11002061003300115108A126202108001104] has 3 messages (0 E / 0 W / 3U)
U 109 R EA_SET=(8)
U 111 R MONTH_YR=(1262)
U 200 C DV_1 ==> AGE=(45) R_YEAR=(NOTAPPL)
```

- สรุปจำนวนข้อผิดพลาดทั้งหมดแยกตามรายการข้อผิดพลาด

| umber | Freq | Pct. | Message text                                     | Denom |
|-------|------|------|--------------------------------------------------|-------|
|       |      |      |                                                  |       |
| 109   | 1891 | -    | R EA_SET=(%1d)                                   | -     |
| 110   | 1846 | -    | R SAMSET=(%1s)                                   |       |
| 111   | 3634 | -    | R MONTH_YR=(%04d)                                | 200   |
| 200   | 2972 | _    | C DV_1 ==> AGE=(%02d) R_YEAR=(%01d)              | _     |
| 7001  | 1413 | -    | C C1 MOBILE=(%d)                                 |       |
| 7002  | 1413 | -    | C C2 E MAIL=(%d)                                 | -     |
| 7003  | 1413 | -    | C C3 APPLINE=(%d)                                | -     |
| 20231 | 46   | _    | C EM1-13.1 ==> WK 7DAY=(%01d) STAUTS=(%01d) WAGE | _     |

๔.๖ การแก้ไข เพิ่ม และลบข้อมูล

๔.๖.๑ ระบุ 6 ที่ช่อง Select Option จะแสดงหน้าต่าง ดังภาพ

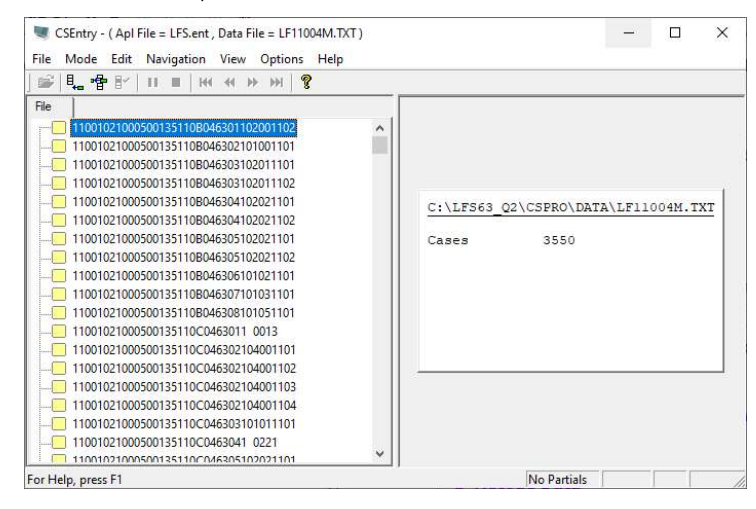

 ๔.๖.๒ ผู้ใช้งานสามารถ เพิ่ม แก้ไข และลบข้อมูลได้ในหน้านี้ โดยคลิกที่รายละเอียดเบื้องต้นของข้อมูลแต่ ละแถวที่อยู่ทางด้านซ้ายของหน้าต่างโปรแกรม ซึ่งจะแสดงข้อมูลทั้งหมดในแถวนั้น ๆ ดังภาพ

| การสำรวจภาวะการทำงานของประชากร พ.ศ. 2563 (ไตรมาส 1)                                                                                                    |
|----------------------------------------------------------------------------------------------------|
| REG_CWT AMP_TMB AREA EA VIL PSU_NO EA_SET SAMSET MONTH_YR HH_NO TYPE MEMBERS LISTING ENUM<br>1,1,0 0,2,0,6 1 0,0,3,3,0,0 1,1,5,1 0,8 A 1,2,6,2 0,4 1 0,2 0,2 1,1                                                                         |
| ตอนที่ 1 ลักษณะทั่วไปของสมาชิก เดือนที่ 2 การศึกษา ตอนที่ 3 การทำงาน เลือนที่ 3 การทำงาน                                                                                                    |
|                                                                                                    |
| ABSENT SEEKING METHOD AVAILABLE RE_UNAVAIL RE_NO_SEEK DR_SEEK EVER_WK                                                                                                    |
| ตอนที่ 3 การทำงาน         ตอนที่ 4 ความต้องการระทำงานเท็ม           SIZE         MAIN_HR         OTHER_HR         TOTAL_HR           4,8         0,0         4,8         2                                                               |
| เด่าเห็ว รายได้สองถูกกัง           WAGE_TYPE         AMOUNT         APPROX         BONUS         OT         OTH_MONEY         FOOD         CLOTH         HOUSE         OTH_THING         LST_MEN         RE_WK         RE_ED         WHO |
| ดอนที่ 6 ฟัฒนาชิดความสามารถ         ตอนที่ 7 ข้อมูลสำหรับติดต่อเพิ่มเติม           R_YEAR         D_COURSE         DESIRE         COURSE         NO_DESIRE         UNIT_1                                                                |
| ID_CODE1         ID_CODE2           มีเฉพาะ N0=01 เท่าเป็น         1,0,4,2,0,5,7         1,0,3,1,0,3,5                                                                                                    |

๔.๖.๓ ผู้ใช้งานสามารถ เพิ่ม แก้ไข และลบข้อมูลได้ในหน้านี้ โดยคลิกที่รายล

๕. ในส่วนที่สองจะดำเนินการประมวลผลข้อมูลรวมทั้งประเทศ โดยการระบุตัวเลขหน้าตัวเลือกที่ต้องการ ดำเนินการที่ช่อง Select Option

๕.๑ ระบุ 2 ที่ช่อง Select Option เพื่อรวมข้อมูลทั้งหมด และสร้างไฟล์ ALLDATA จะแสดงหน้าต่าง ดังภาพ

| SEntry - ( Apl File = MENU.ent , Data File = NULL )                                                       | - D X                                                              |
|----------------------------------------------------------------------------------------------------|--------------------------------------------------------------------|
| File Mode Edit Navigation View Options Help                                                               |                                                                    |
| <mark></mark> f <sup>*</sup> 4 5   11 ■   11 4 1+ 14   8                                                  |                                                                    |
| <sup>Re</sup> 2 การสำรวจภาวะการทำงานข<br>ภาค จังหวัด เดือน<br>1 1.0 0.4<br>OPTION 1-6 ทำงานกับข้อมูลรายจั | องประชากร พ.ศ. 2563 (ไตรมาส 2<br>เงหวัดเท่านั้น (โฟล์เดอร์ BACKUP) |
| Running BATCH application EXPORT1.bch. Press ESC to inte                                                  | errupt X                                                           |
| File: ALLDATA.txt<br>Case ID<br>3630666 10004000 168 108046305 102021 102<br>Records Read: 27088          | ок<br>51%<br>Details >>                                            |
| OPTION A-B, P ทำงานกับข้อมูล                                                                              | ทั้งหมด (โฟล์เดอร์ BACKUP)                                         |
| 2 ** กดเลข 2 รวม Data (ก่อนท่า A,F)<br>A Check Possible & Consis (ALL DA                                  | ) D Matching ( Before Weight ) &<br>TA) Weight ภาค / จังหวัด       |
| B Check Match Data & Control                                                                              | E Preview Data & Count Data                                        |
| C Recode Data                                                                                             | F แยก Data เป็นภาค                                                 |
|                                                                                                    | - C.V. ข้อมูลรายใดรมาส                                             |
| Q Quit (aana                                                                                              | ากระบบ)                                                            |
| Select Option 2                                                                                           | ]                                                                  |
| For Help, press F1                                                                                        | ADD Field - FOPTION                                                |

๕.๒ Possible and Consistency Check

ระบุ A ที่ช่อง Select Option เพื่อใช้งาน Possible and Consistency Check ระบบจะแสดงข้อมูล ข้อผิดพลาด ดังภาพ

| 🕷 File Ed                         | it View O                 | ntions Window                             | Help                                     |                               |   |           | x    |
|-----------------------------------|---------------------------|-------------------------------------------|------------------------------------------|-------------------------------|---|-----------|------|
| <ul> <li>▲ 🚔 🖆</li> </ul>         |                           | 6 h h h                                   | 🕂 🕂 🚰                                    |                               | ? | -         |      |
| Applicatior<br>Type<br>Input Data | n C:\LH<br>BATCH<br>C:\LH | FS63_Q1\CSPRO\E<br>I<br>FS63_Q1\CSPRO\D   | ntry\consis.bch<br>ATA\LF11001M.txt      |                               |   |           | ^    |
| Date<br>Start Time<br>End Time    | Nov 1<br>08:24<br>08:24   | 16, 2020<br>1:29<br>1:29                  |                                          |                               |   |           |      |
| CSPRO Proce                       | ess Summary               | t                                         |                                          |                               |   |           |      |
|                                   | 01                        | Records Read (<br>Ignored (<br>Messages ( | 0% of input fi<br>0 unknown,<br>0 U, 0 W | le)<br>0 erased)  <br>1, 1 E) |   |           |      |
|                                   | Level                     | Input Case                                | Bad Struct                               | Level Post                    |   |           |      |
|                                   | 1                         | 0                                         | 0                                        | 0 1                           |   |           |      |
| Process Mes                       | ssages                    |                                           |                                          |                               |   |           |      |
| *** LEVEL (<br>E 1000)            | ) PREPROC<br>L Cannot or  | en input data :                           | file - no proces                         | s performed                   |   |           |      |
| System mess                       | sages:                    |                                           |                                          |                               |   |           |      |
| Number                            | Frequency                 | Message text                              |                                          |                               |   |           | >    |
| For Help, pres                    | s F1                      |                                           |                                          |                               | 1 | Sel: (non | e) [ |

ഭ്.ണ Match Data and Control Check

๕.๓.๑ ระบุ B ที่ช่อง Select Option เพื่อเปิดโปรแกรม Match Data and Control Check จะแสดง หน้าต่าง ดังภาพ

| 🟦 Step : Check Match Data Con | rol                       |                |
|-------------------------------|---------------------------|----------------|
| S                             | tep : Check Matc          | h Data Control |
| เลือกไฟล่                     | ์ = Control = เข้าสู่ระบบ | u <u></u>      |
|                               |                           | Browse Ctrl    |
|                               | Total Control Read        |                |
|                               | Total Data Read           |                |
|                               | Un-Match Data             |                |
|                               | Run Control               | Exit           |
|                               |                           |                |

๕.๓.๒ กดปุ่ม Browse Ctrl เพื่อนำเข้าไฟล์ Control

๕.๓.๓ เมื่อนำเข้าไฟล์ Control เสร็จแล้ว ให้กดปุ่ม Run Control เพื่อดำเนินการประมวลผล เมื่อระบบ ประมวลผลเสร็จจะแสดงข้อมูลต่าง ๆ ดังภาพ กดปุ่ม OK เพื่อออกจากหน้าต่างแจ้งเตือน และกดปุ่ม Exit เพื่อออก จากโปรแกรม Match Data and Control Check

| Ste                | p : Check Match        | Data Con | trol                               |   |
|--------------------|------------------------|----------|------------------------------------|---|
| เลือกไฟล์ =        | Control = เข้าสู่ระบบ  |          |                                    |   |
| C:\LFS63_Q2\WGT_31 | 1\CONTROL_JUN_2020.TXT |          | Browse Ctrl                        |   |
|                    | Total Control Read     | 1990     | โครงการสำรวจกาวะการทำงานของประชากร | > |
|                    | Total Data Read        | 74546    | Completed : Match Control Data     |   |
|                    | Un-Match Data          | 0        |                                    |   |

د. Recode Data

๕.๔.๑ ระบุ C ที่ช่อง Select Option เพื่อเปิดโปรแกรม Recode Data จะแสดงหน้าต่าง ดังภาพ

|            | Recode | Data |         |
|------------|--------|------|---------|
| Data Read: |        |      | Records |
|            | Ok     | Exit | Ĩ       |

๕.๔.๒ กดปุ่ม OK เพื่อประมวลผลโปรแกรม เมื่อประมวลผลเสร็จระบบจะแสดงข้อมูล ดังภาพ ซึ่งระบบ จะสร้างไฟล์ RECODED\_06.TXT ไว้ใน C:\LFS63\_Q1\RECODEDATA (RECODED\_06 : 06 หมายถึงเดือนที่ทำ การสำรวจข้อมูล ในทีนี้คือเดือน มิถุนายน ซึ่งเลขส่วนนี้จะเปลี่ยนไปในแต่ละเดือน)

| •          | lecode Data |         |             |          |
|------------|-------------|---------|-------------|----------|
| Data Read: | 74546       | Records | Recode Data | Complete |
| Ok         | Exit        |         |             | ОК       |

๕.๔.๓ กดปุ่ม OK เพื่อออกจากหน้าต่างแจ้งเตือน และกดปุ่ม Exit เพื่อออกจากโปรแกรม

๕.๔.๔ ระบุ 1 ที่ช่อง Select Option จะแสดงหน้าต่าง ดังภาพ

๕.๕ Matching and Weight

๕.๕.๑ ระบุ D ที่ช่อง Select Option เพื่อเปิดโปรแกรม Matching and Weight ระบบจะแสดง หน้าต่าง ดังภาพ

| ข้อมูล 1 เดือน (ภาง<br>บ้อมูล 3 เดือน (จังา | ۹)<br>۱۷۵۹            |
|---------------------------------------------|-----------------------|
| ข้อมูล สรง.                                 |                       |
| Browse                                      |                       |
| Browse                                      |                       |
| Browse                                      |                       |
| นำเข้า                                      | สำนวนข้อมูล (records) |
| Control_Weight                              |                       |
| Browse                                      |                       |
| Browse                                      |                       |
| Browse                                      |                       |
| น้ำเข้า                                     | สำนวนข้อมูล (records) |
| Y-Projection                                |                       |
| Browse                                      |                       |
| น่าเข้า                                     | จำนวนข้อมูล (records) |
| Un-Match Data                               |                       |
| An Projection                               | ต่า Weight            |

๕.๕.๒ ในส่วนระดับสำหรับเลือกประมวลผลข้อมูล ราย 1 เดือน หรือราย 3 เดือน

๕.๕.๓ ในส่วน ข้อมูล สรง. สำหรับนำเข้าข้อมูลจากการประมวลผลในข้อ ๕.๔ เมื่อเลือกไฟล์ครบแล้วให้กด ปุ่มนำเข้า ๕.๕.๔ ในส่วน Control\_Weight สำหรับนำเข้าไฟล์ Weight เมื่อเลือกไฟล์ครบแล้วให้กดปุ่มนำเข้า ๕.๕.๕ ในส่วน Y-Projection สำหรับนำเข้าไฟล์ Projection เมื่อเลือกไฟล์แล้วให้กดปุ่มนำเข้า

Weight

| ข้อมล สรง.           |                                        |
|----------------------|----------------------------------------|
| Browse               | C:\LFS63 Q1\WGT 3M\RECODED 01.TXT      |
| Browse               | C:\LFS63_Q1\WGT_3M\RECODED_11.TXT      |
| Browse               | C:\LFS63_Q1\WGT_3M\RECODED_12.TXT      |
| นำเข้า               | สำนวนข้อมูล (records)                  |
| Control_Weight       |                                        |
| Browse               | C:\LFS63_Q1\WGT_3M\WEIGHT_DEC_2019.TXT |
| Browse               | C:\LFS63_Q1\WGT_3M\WEIGHT_JAN_2020.TXT |
| Browse               | C:\LFS63_Q1\WGT_3M\WEIGHT_NOV_2019.TXT |
| <mark>น</mark> ำเข้า | สำนวนข้อมูล (records)                  |
| Y-Projection         |                                        |
| Browse               | C:\LFS63_Q1\WGT_3M\LFS_PR_DEC_19.DAT   |
| น่าเข้า              | สำนวนข้อมูล (records)                  |
| n-Match Data         |                                        |
|                      |                                        |

๕.๕.๖ เมื่อนำเข้าไฟล์ครบทั้ง 3 ส่วนแล้วให้กดปุ่ม Process เพื่อดำเนินการประมวลผลข้อมูล และเมื่อ ประมวลผลเสร็จ ระบบจะแสดงผลดังภาพ กดปุ่ม Exit เพื่อออกจากโปรแกรม

| 🖲 ข้อมูล 3 เดื | ลือน (จังหวัด)                                         |
|----------------|--------------------------------------------------------|
| ข้อมูล สรง.    |                                                        |
| Browse         | C:\LFS63_Q1\WGT_3M\RECODED_01.TXT                      |
| Browse         |                                                        |
| Browse         |                                                        |
| น้ำเข้า        | ประมวลผลเสร็จสมบูรณ์แล้ว? จำนวนข้อมูล (records) 214387 |
| Control_Weight |                                                        |
| Browse         | OK 9.TXT                                               |
| Browse         | C:\LFS63_Q1\WGT_3M\WEIGHT_JAN_2020.TXT                 |
| Browse         | C:\LFS63_Q1\WGT_3M\WEIGHT_NOV_2019.TXT                 |
| น่าเข้า        | จำนวนข้อมูล (records) 5970                             |
| Y-Projection   |                                                        |
| Browse         | C:\LFS63_Q1\WGT_3M\LFS_PR_DEC_19.DAT                   |
| น่าเข้า        | จำนวนข้อมูล (records) 1530                             |
| Un-Match Data  | 0                                                      |
| Depinction     | 68031759 ob Weight 68031759 0087                       |

«.Ե Preview Data and Count Data

๕.๖.๑ ระบุ E ที่ช่อง Select Option เพื่อใช้งานโปรแกรม Preview Data and Count Data ระบบจะ แสดงหน้าต่าง ดังภาพ

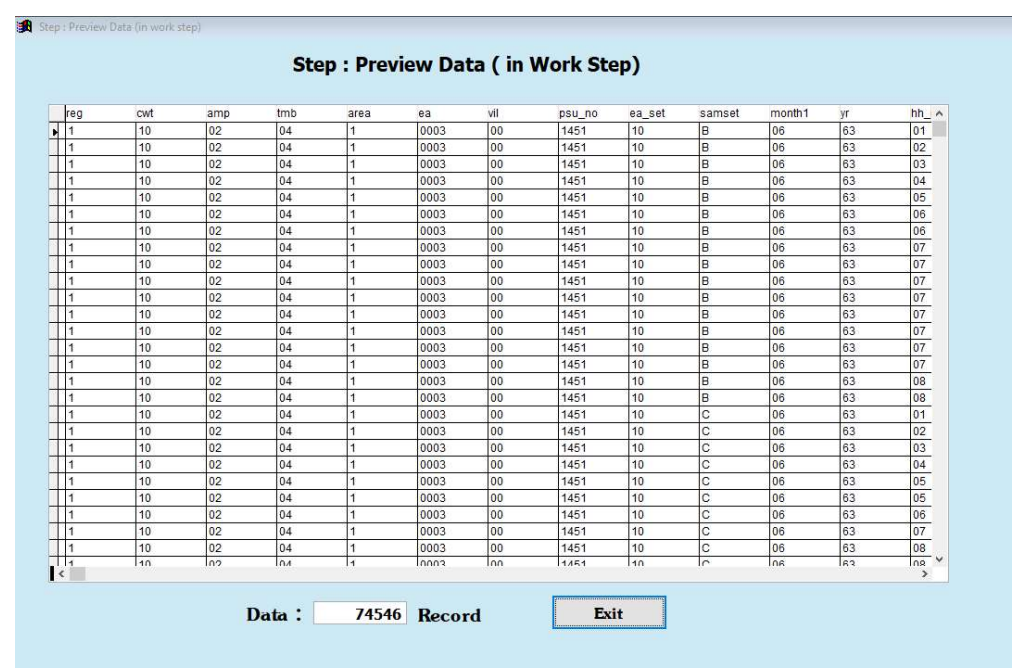

๕.๖.๒ ระบบจะสร้างไฟล์ CSV ไว้ที่ C:\LFS63\_Q1\OUTPUT\ PREVIEWDATA.CSV

๕.๗ แยกข้อมูลเป็นรายภาค

๕.๗.๑ ระบุ F ที่ช่อง Select Option เพื่อแยกข้อมูลเป็นรายภาค เมื่อประมวลผลเสร็จระบบจะแสดง หน้าต่าง ดังภาพ

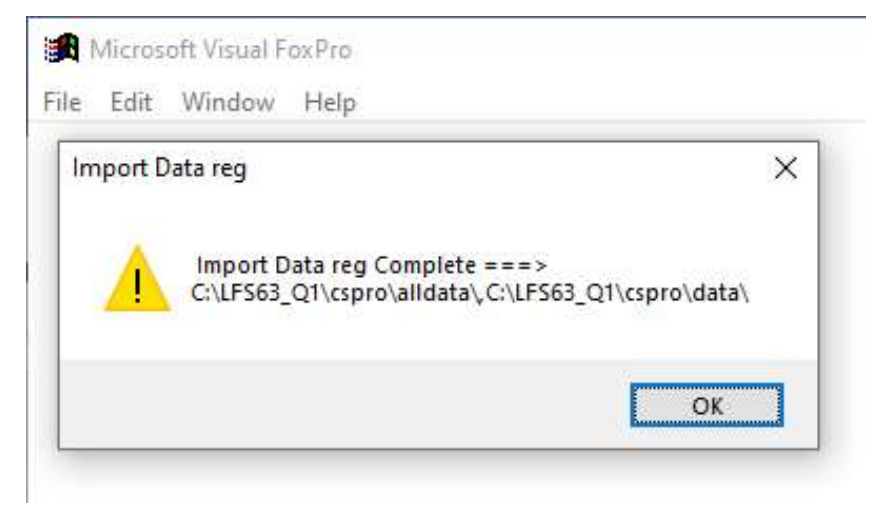

๕.๗.๒ ระบบจะสร้างไฟล์ Text ไว้ที่ C:\LFS63\_Q1\CSPRO\DATA แยกเป็นรายภาค ดังนี้

- LF19906M หมายถึงข้อมูลของ กรุงเทพมหานคร
- LF29906M หมายถึงข้อมูลของ ภาคกลาง
- LF39906M หมายถึงข้อมูลของ ภาคเหนือ
- LF49906M หมายถึงข้อมูลของ ภาคตะวันออกเฉียงเหนือ
- LF59906M หมายถึงข้อมูลของ ภาคใต้

๕.๘ การออกจากระบบประมวลผล

ระบุ Q ที่ช่อง Select Option เพื่อออกจากระบบประมวลผล